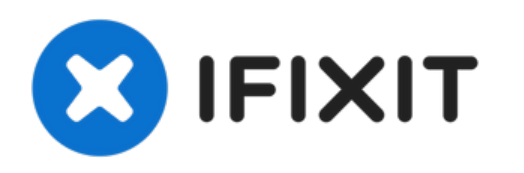

# Remplacement de l'antenne du Netgear WGR614v9

Ce guide vous guidera tout au long du processus...

Rédigé par: Ryan Murphy

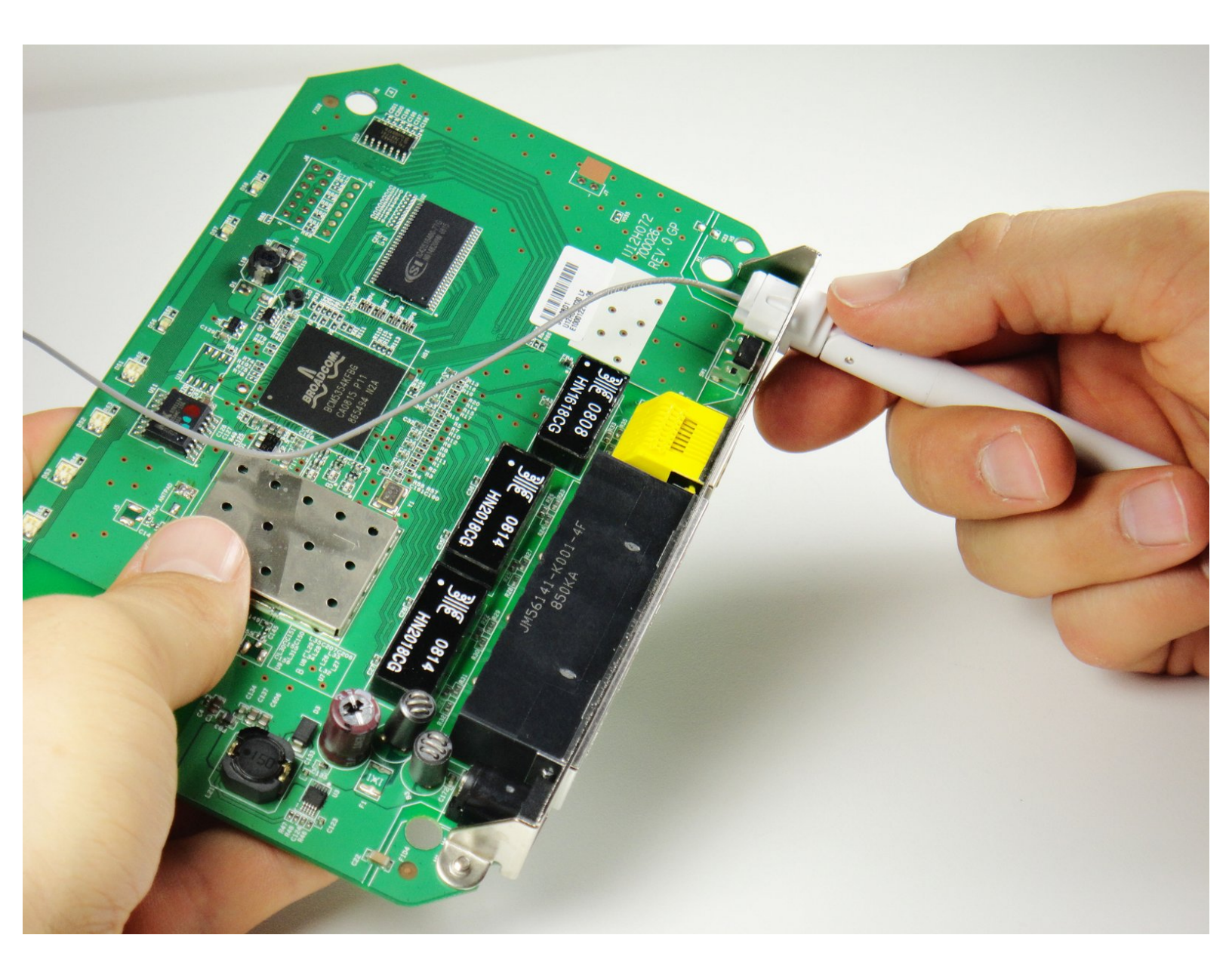

## INTRODUCTION

Ce guide vous guidera tout au long du processus d'installation d'une antenne. Dessouder et souder seront nécessaires.

## **OUTILS:**

- Desoldering Braid (1)
- iFixit Opening Tool (1)
- Lead-Free Solder (1)
- Soldering Workstation (1)
- TR8 Torx Security Screwdriver (1)

#### Étape 1 — Bas de caisse

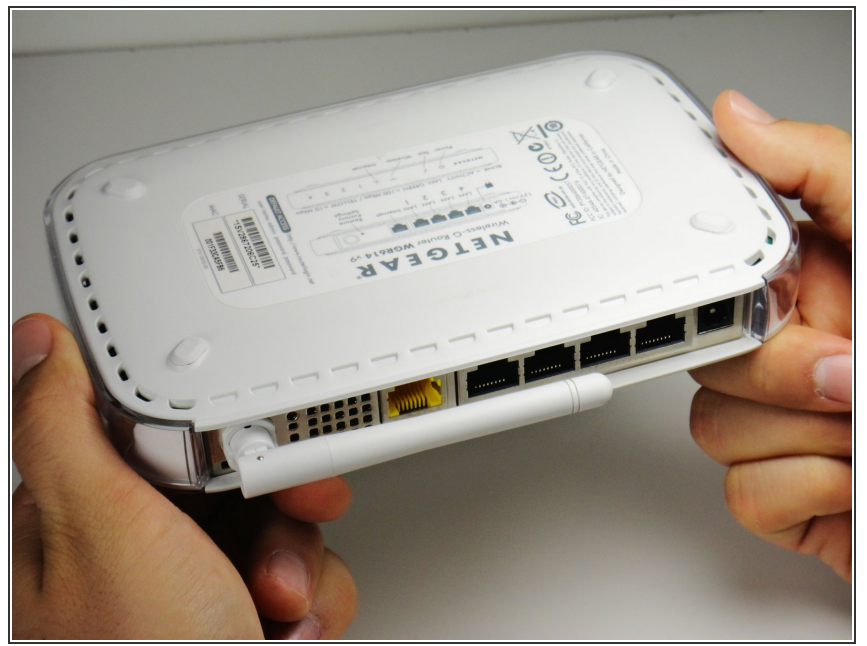

(i) Faites pivoter l'appareil de sorte que le bas soit orienté vers le haut.

#### Étape 2

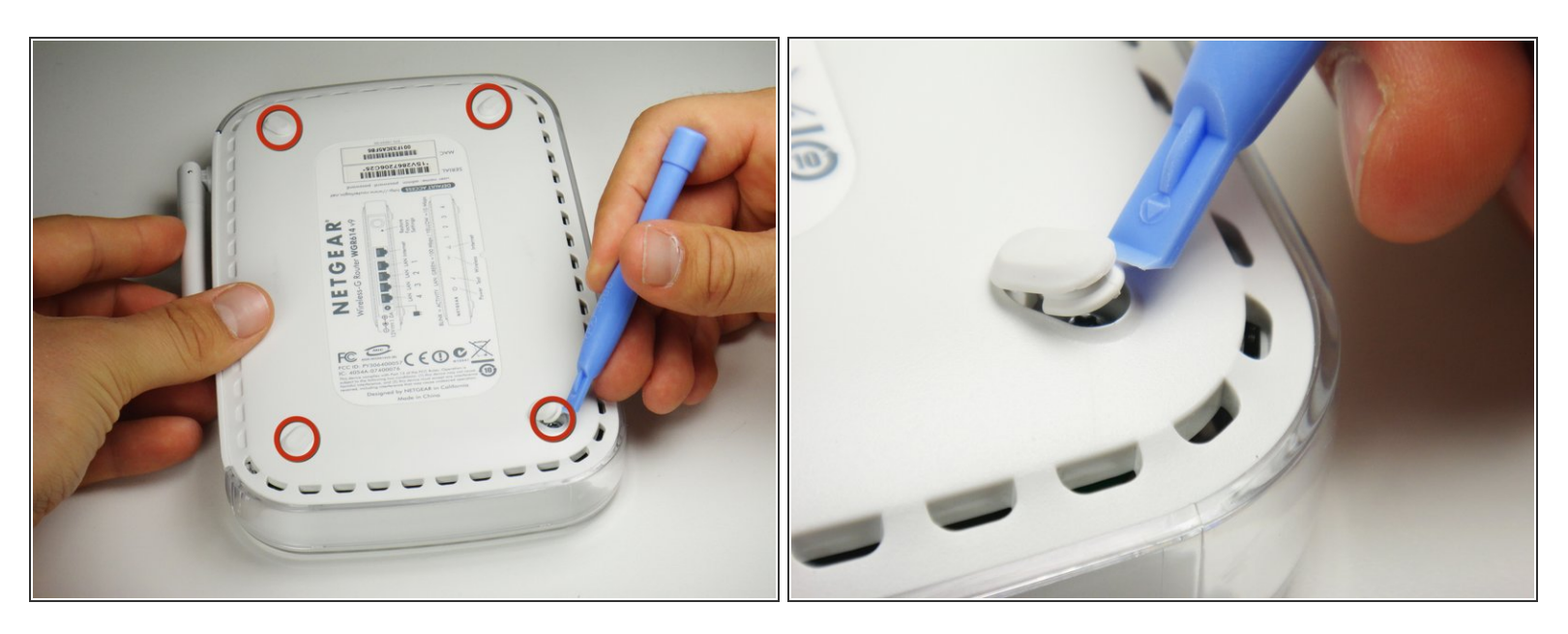

Soulevez les quatre patins en caoutchouc au bas du routeur avec l'outil d'ouverture en plastique.

*i* Veillez à ne pas retirer complètement les patins en caoutchouc lors du levage car ils sont difficiles à réinsérer.

## Étape 3

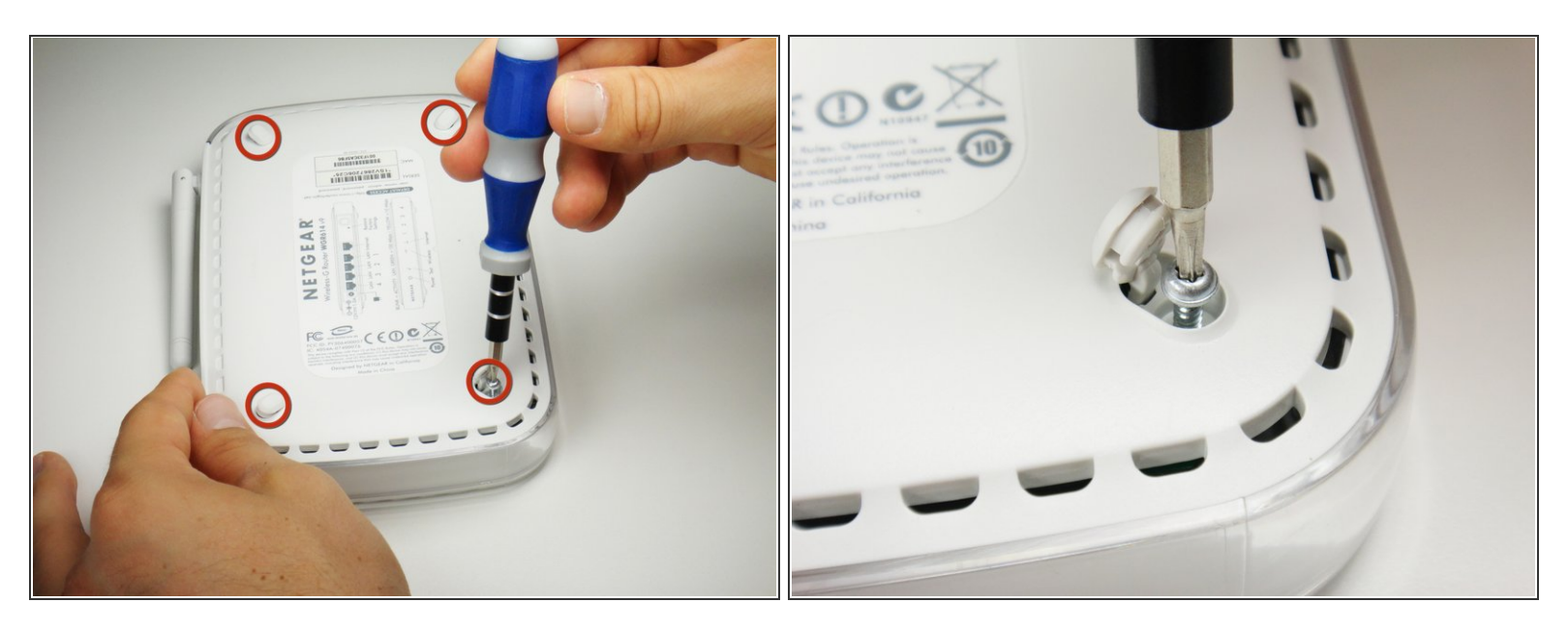

Dévissez les quatre vis torx T-8 de 11,8 mm du bas du routeur.

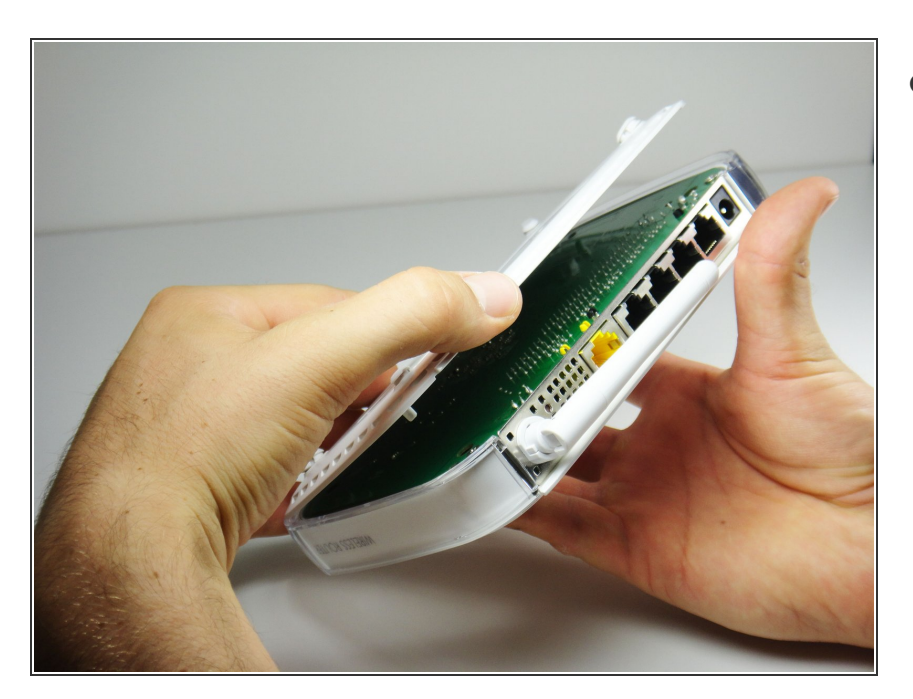

## Étape 4

 Soulevez le boîtier inférieur vers le haut du routeur.

## Étape 5 — Carte mère

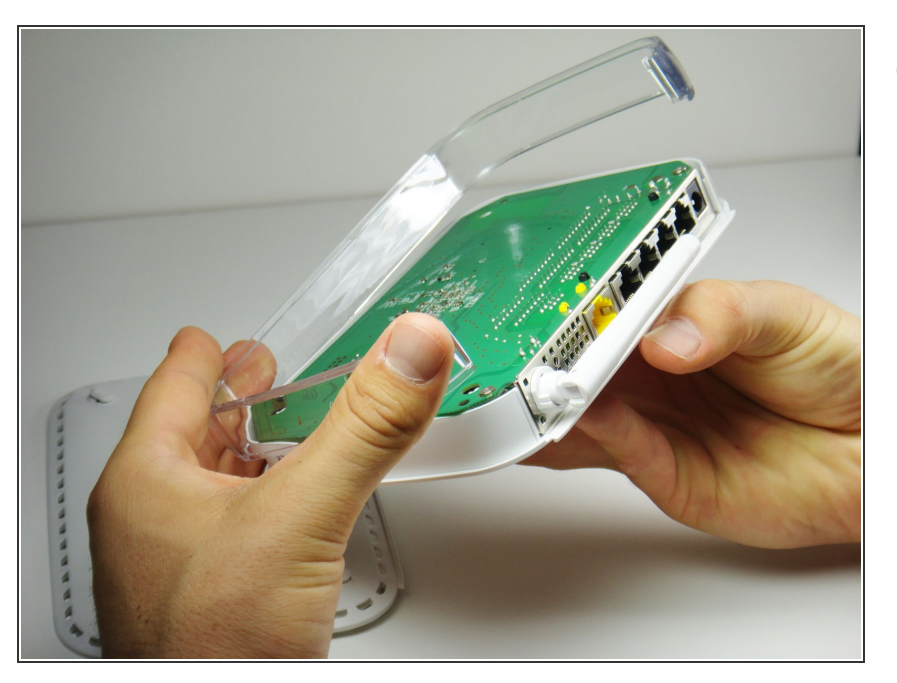

 Retirez le boîtier en plastique transparent en le soulevant tout droit du routeur.

## Étape 6

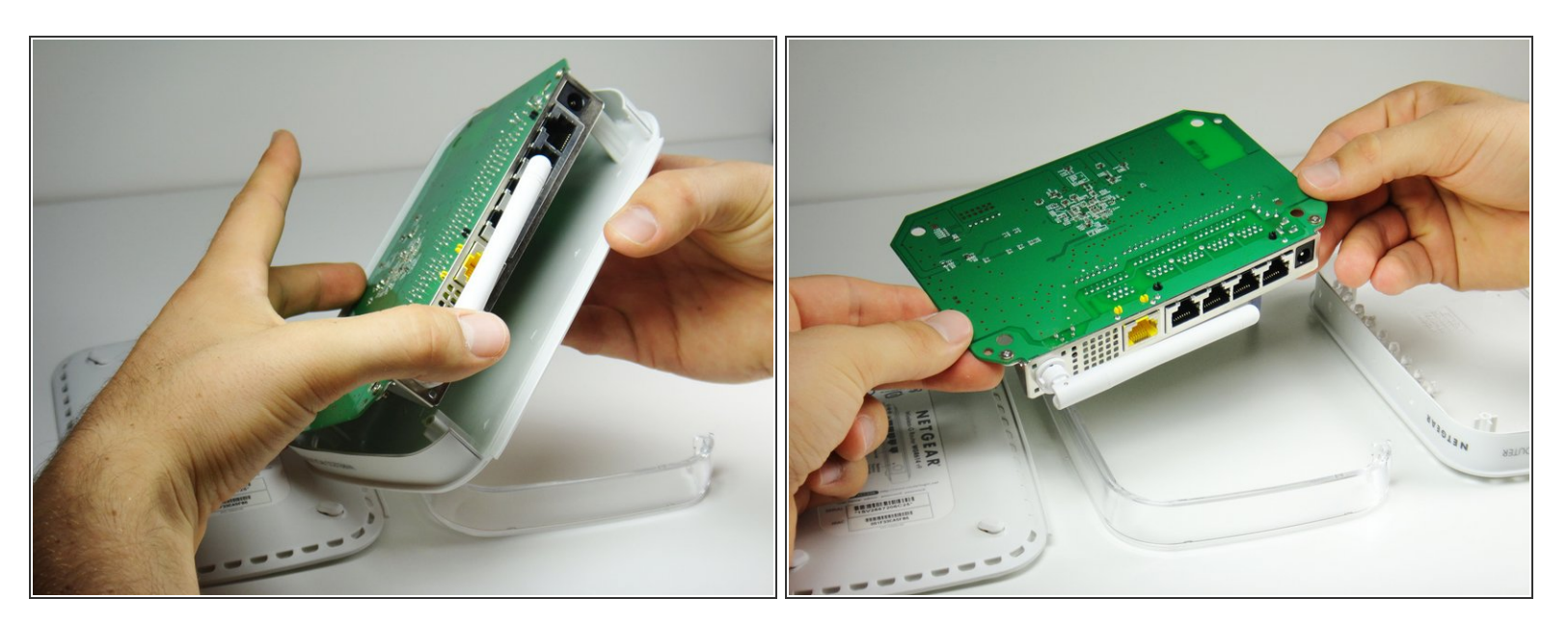

• Séparez la carte mère de la coque supérieure en la soulevant du routeur.

## Étape 7 — Antenne

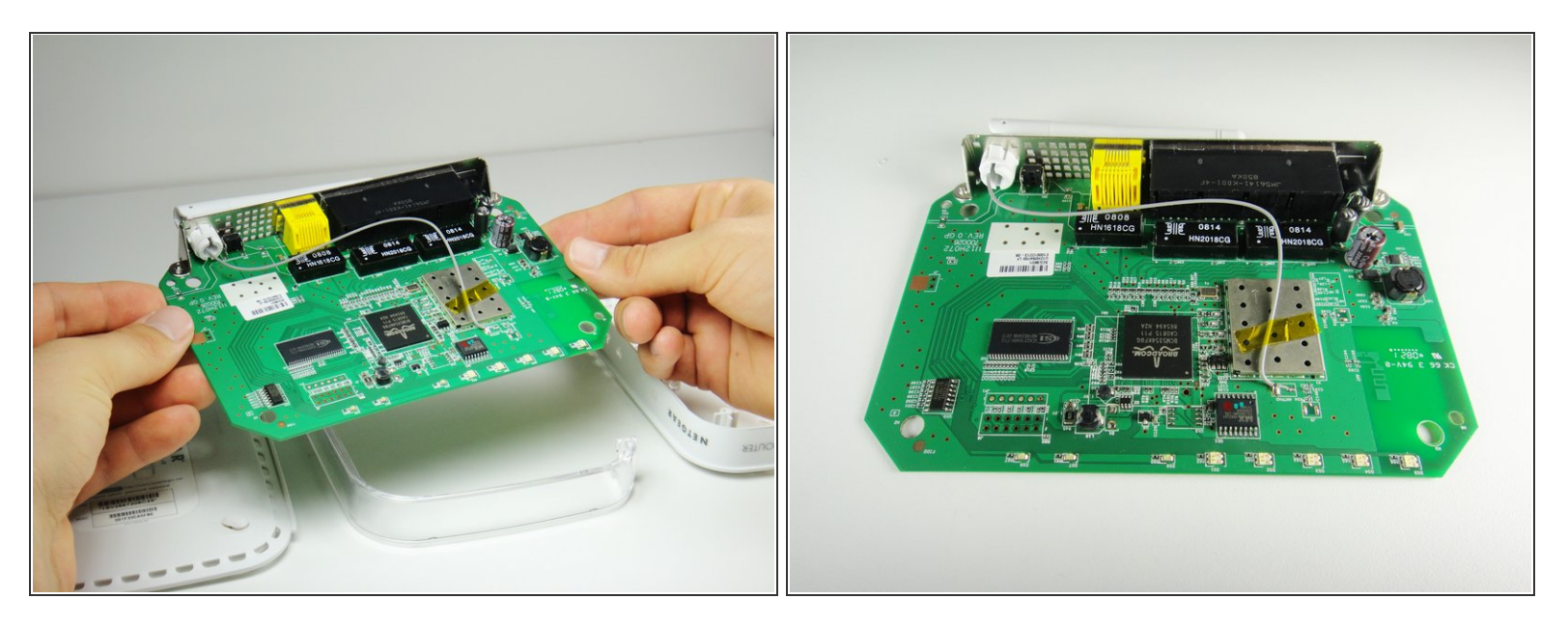

- (i) Faites pivoter la carte mère de manière à ce que le dessus soit orienté vers le haut.
- Placez la carte mère sur une surface plane et propre.

#### Étape 8

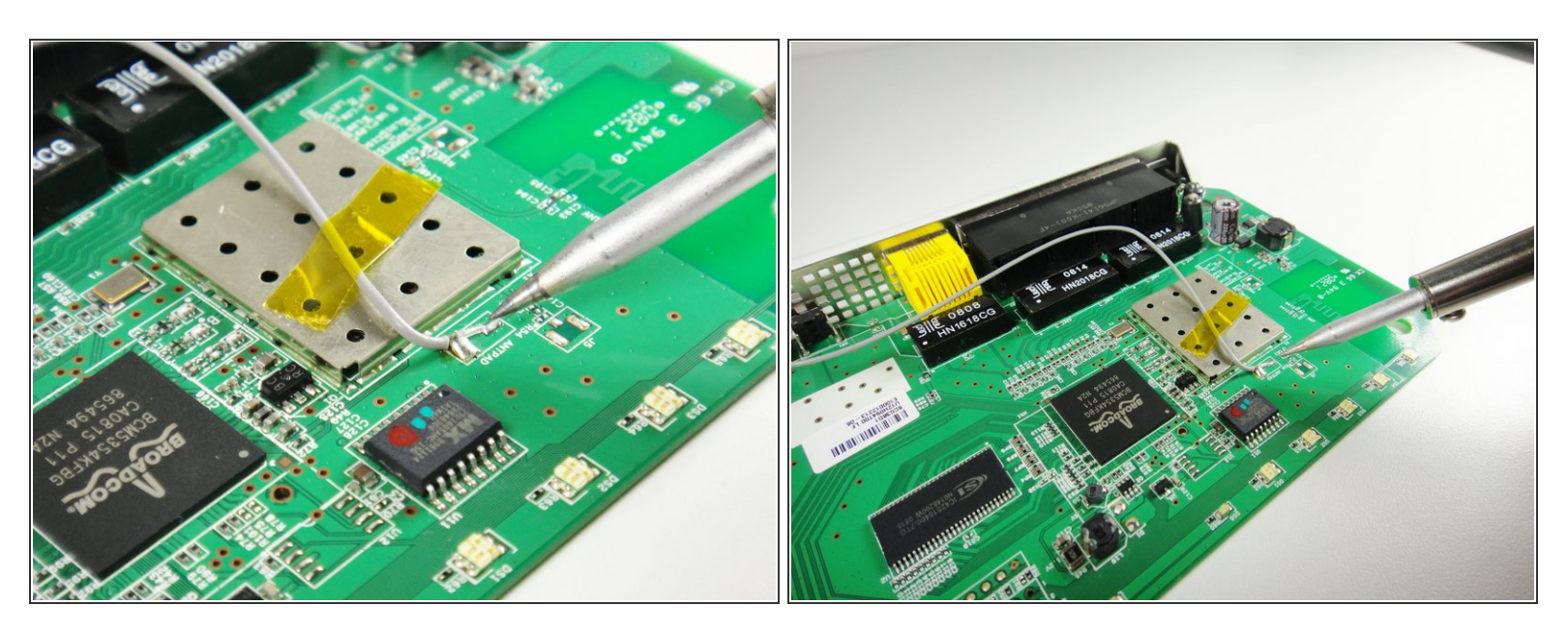

- Ne vous référez pas aux images de cette étape pour les bonnes techniques de dessoudage et de brasage. Ils sont uniquement à des fins d'illustration.
- Reportez-vous à ce lien pour connaître les techniques de dessoudage et de brasage appropriées.
- (i) Être patient. Cela peut prendre un certain temps selon la qualité de votre fer à souder.

#### Étape 9

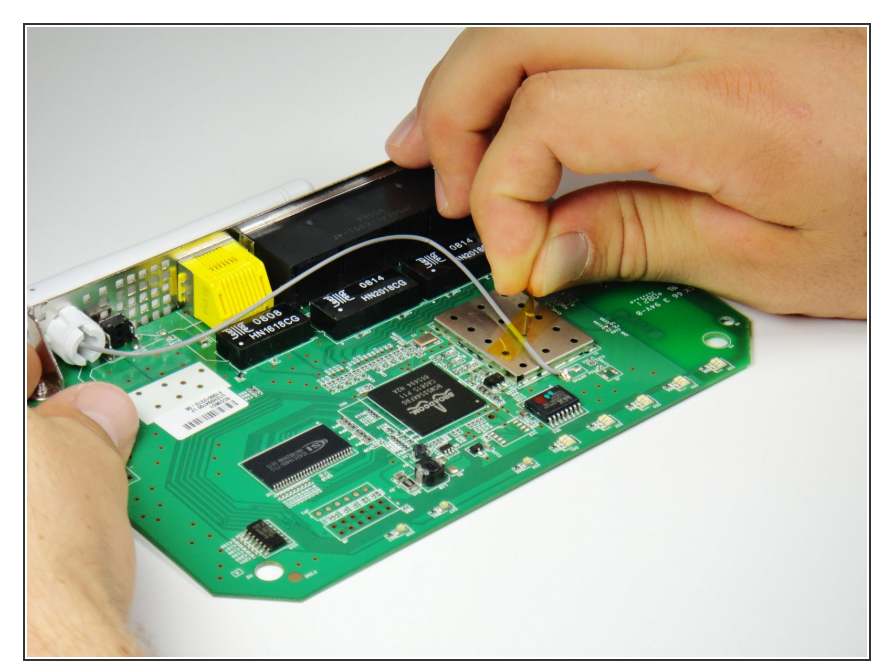

- Ce document a été créé le 2023-02-04 12:33:25 PM (MST).
- © iFixit CC BY-NC-SA

- Décollez le ruban jaune retenant les fils.
- Mettez la bande de côté sur une surface propre afin qu'elle puisse être réutilisée.

Sortez l'antenne ainsi que le fil

connecté.

#### Étape 10

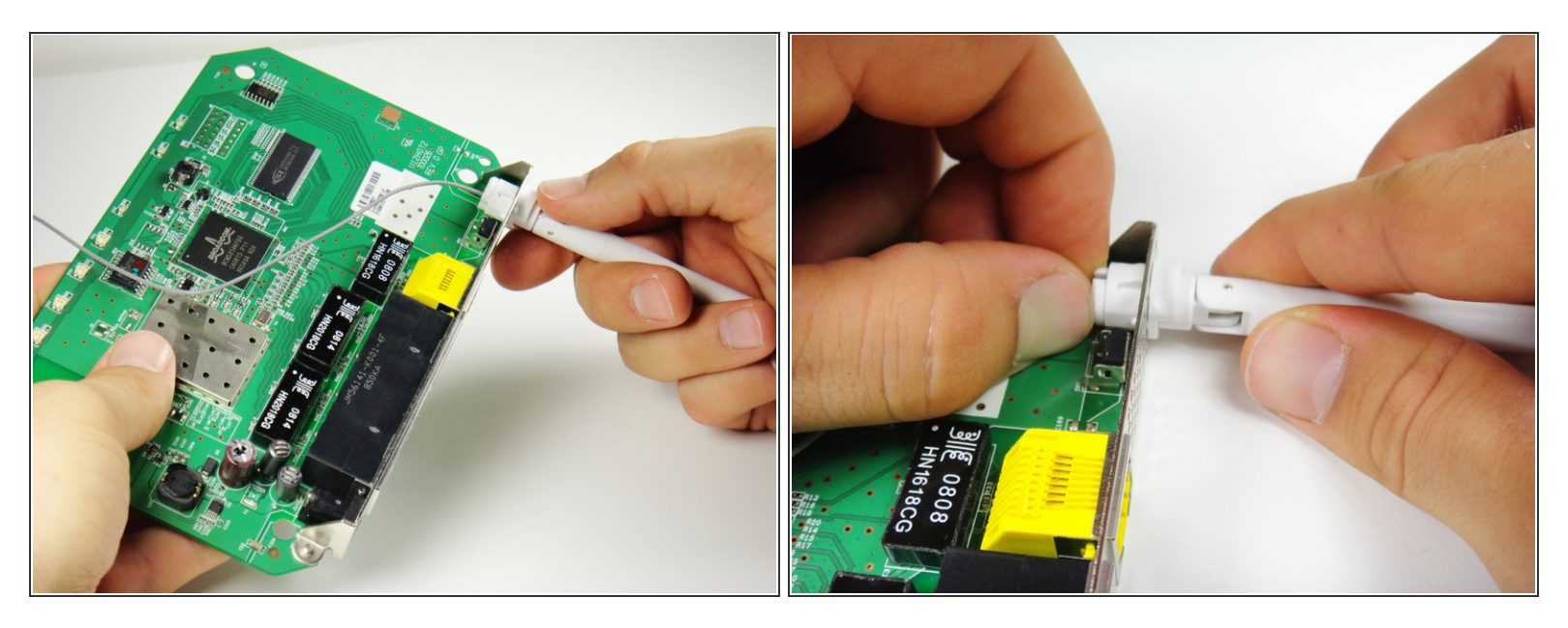

- (i) Étendez l'antenne vers l'extérieur de l'appareil afin qu'elle soit droite.
- Localisez les clips qui maintiennent l'antenne sur le routeur.
- Poussez les clips d'une main et retirez l'antenne de l'autre main. Tournez légèrement l'antenne jusqu'à ce qu'elle se dégage du trou.

#### Étape 11

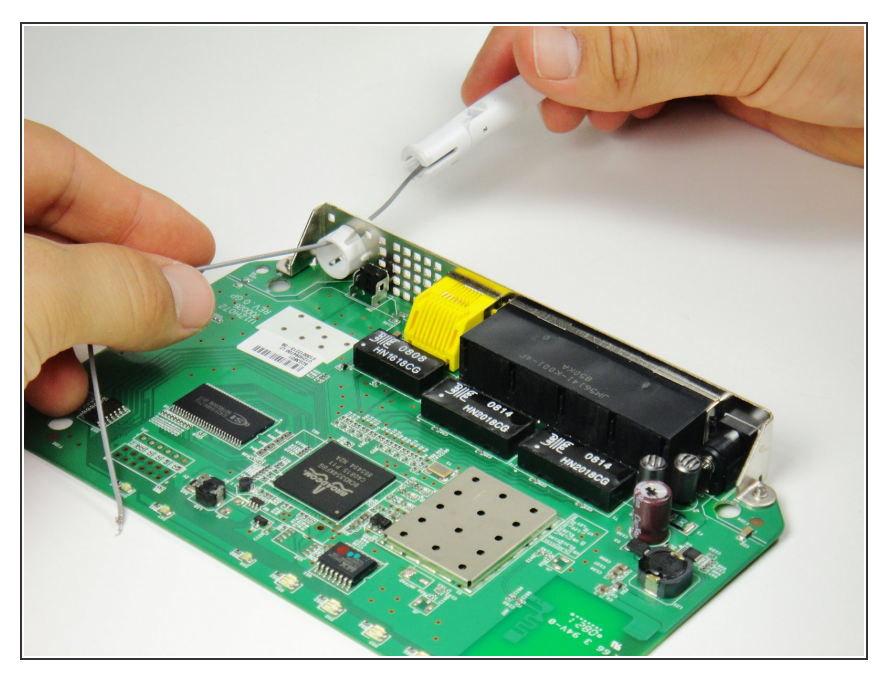

Pour remonter votre appareil, suivez ces instructions dans l'ordre inverse.